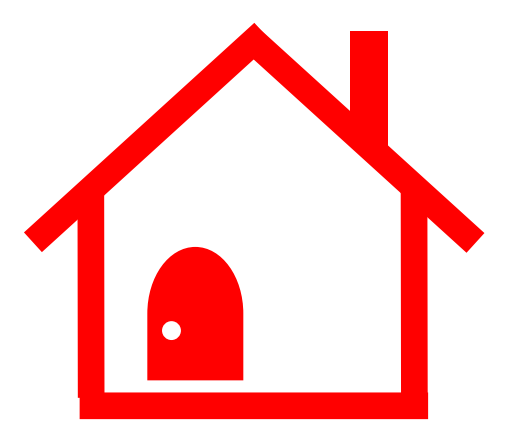

## 住宅ローン申込・契約電子化システム

# マイページ操作ガイド

【初回登録編】

ご利用の お客さまへ ・本ガイドは、三菱UFJ銀行が提供する住宅ローンにお申し込みいただいたお客さまにご提供しております。 ・お手続きに関するご不明点は、住宅ローン手続きの担当店にご相談ください。

・本ガイド記載の内容は2025年3月24日現在のものです。内容は予告なく変更となる場合があります。

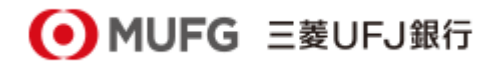

マイページのご案内

三菱UFJ銀行の住宅ローンをお申し込みいただき、ありがとうございます。 正式審査のお申し込み・ご契約は、マイページよりお手続きいただきます。 マイページのご利用前に本操作ガイドをご一読ください。

【マイページのお客さま番号(ID)について】 マイページのログインに必要なお客さま番号(ID)をEメールまたは郵送でご案内しております。 ご案内方法により、マイページの初回のご利用に必要なお手続きが異なります。 ■ Eメールアドレスの登録がお済みのお客さま: Eメールにてお客さま番号(ID)と初回登録 手順をご確認のうえ、マイページをご利用ください。

■ Eメールアドレスの登録がお済みでないお客さま:郵送にてお客さま番号(ID)・初期パスワード をお受け取り後、マイページをご利用ください。

<マイページログイン手続きのながれ>

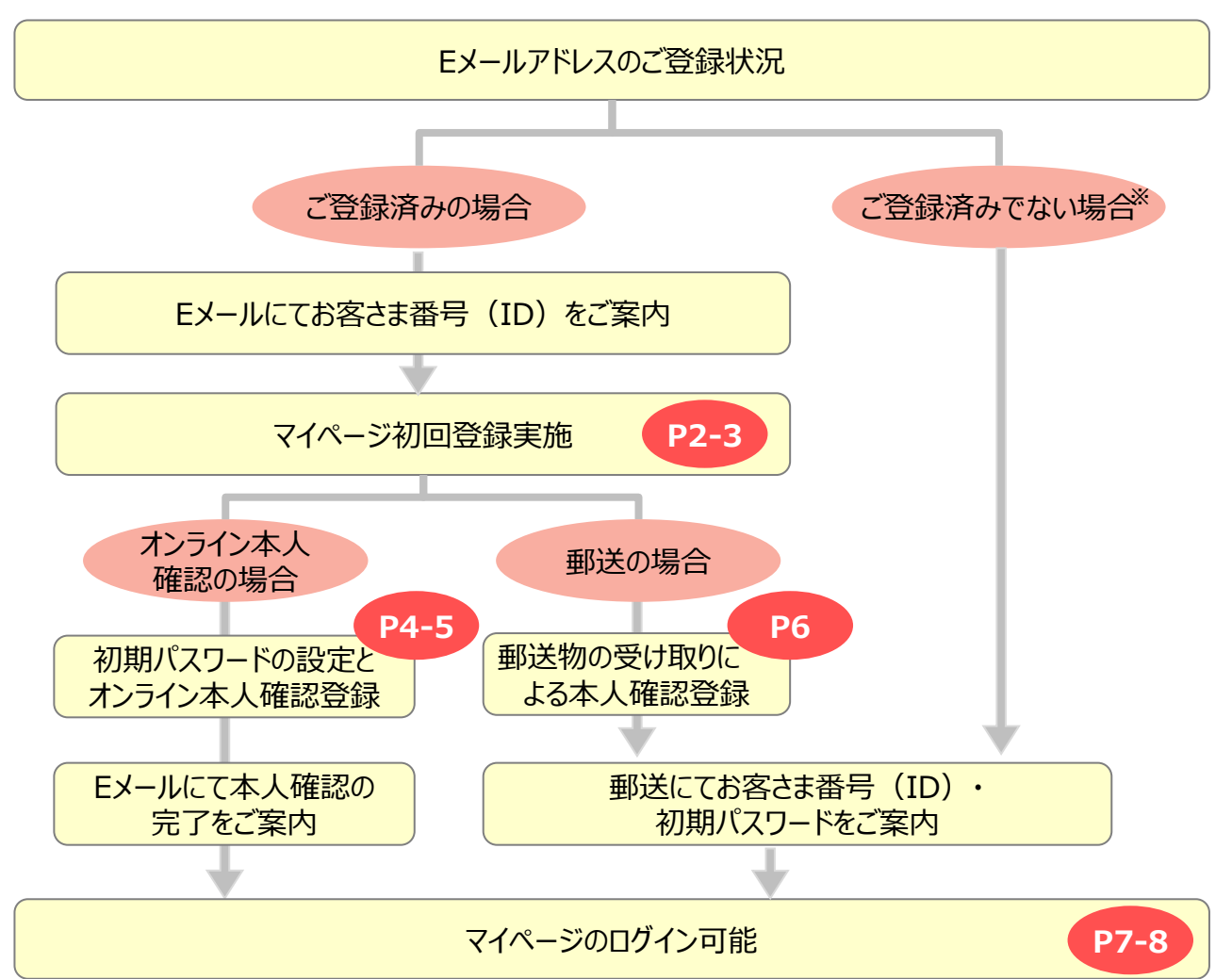

※事前審査のお申し込み時にEメールアドレスを登録いただいた場合も、弊行よりEメールを送信できない場合は郵送対応と させていただきます 1. マイページの初回登録

1

マイページを初めてご利用いただく際には、マイページの初回登録が必要です。 マイページのログイン画面より、初回登録・再登録画面にお進みください。 ※次項の4でオンライン本人確認を選択される場合、容貌等の撮影を行うため、 スマートフォンでの操作が必要です。

| MUFG 世界が進むチカラになる。     三菱UFJ銀行                                                                                                    | 1                                                                                    | ログイン画面への遷移                                                                                                    |
|----------------------------------------------------------------------------------------------------|--------------------------------------------------------------------------------------|----------------------------------------------------------------------------------------------------|
| ホーム     個人のお客さま     並入のお客さま     企業階級     サステナビリティ     採用のご室内     Q     Japan   Global       ホーム     > 総入のお客さま     > お差をかりる     > 住宅ローン              Global                                                                                                    < | 弊行<br>から<br>し、<br>に<br>電子                                                            | よりお送りするEメールに記載のURL<br>弊行HP住宅ローントップ画面にアクセス<br>画面左にある「電子申込(団信申込)<br>そ契約 マイページ」を押下し、マイ<br>ジログイン画面へお進みください。                                                                                                    |
| Work-Artigited     電子契約       マイページ     ショョウ油丸       マイページ     ショョウ油丸       Yak- x表v.abt     ショョウ油丸   ※2025年2月末時点のデザインです                                                                                                    | 10<br>弊行<br>お客<br>した<br>とメ<br>は<br>初<br>望<br>で<br>で<br>(PT                           | <u>回登録かへ要なお客さま</u><br>テよりEメールが送信できないお客さまは、<br>客さま番号(ID)と初期パスワードを記載<br>上圧着はがきを簡易書留でご案内します。<br><u>ールではなく、圧着はがきが届いた場合は、</u><br><u>がきに記載されたお客さま番号(ID)と</u><br>朝パスワードを入力のうえ、ログインが可能<br><u>す</u> 。<br>7の「マイページにログイン」へお進みください) |
| MUFG 世界が進むチカラになる。     三菱UFJ銀行                                                                                                    | 2                                                                                    | マイページ初回登録・再登録<br>画面への遷移                                                                                                    |
| マイベーシロクイン<br>銀行からのおしらせ                                                                                                    | <br>  ログ·<br>  再登                                                                    | イン画面の「マイページ初回登録・<br>登録はこちら」を押下します。                                                                                                    |
| 【ご注意ください】<br>・ ページ内の「戻る」ボタン以外を利用するとログアウトします。<br>・ 20分ページに留まるとログアウトします。<br>ログイン<br>お客さま番号 (ID)                                                                                                    | 1<br>また<br>1<br>また<br>1<br>また<br>1<br>また<br>1<br>また<br>1<br>また<br>1<br>また<br>1<br>また | ンテナンスのスケジュールなどマイページの<br>利用に関する弊行からのお知らせが表示<br>れます。<br>J用可能時間帯であることを確認のうえ、<br>§作をしてください。                                                                                                    |
| パスワード<br>パスワードを表示する<br>ログインする<br>✓ 初めて利用する                                                                                                    | マ1<br>(1<br>EX<br>ごな<br>債<br>お                                                       | (ページの初回登録時には、お客さま番号<br>ID)が必要です。お客さま番号(ID)は<br>ールでご案内しておりますので、お手元に<br>用意のうえ、初回登録をお願いします。<br>ら、ペアローンをご利用されるお客さまは、<br>務者用・担保提供者用それぞれの<br>客さま番号(ID)で初回登録が必要です。                                                             |
| ? パスワードを忘れた・ロックした<br>お客さま番号(ID)をEメールで受け取られたお客さま、および、パスワード再発行をご希望のお客さま<br>マイページ初回登録・再登録はこちら<br>励易書留でお客さま番号(ID)を受け取られたお客さま                                                                                                    |                                                                                      | マイページ操作ガイド 2                                                                                                    |

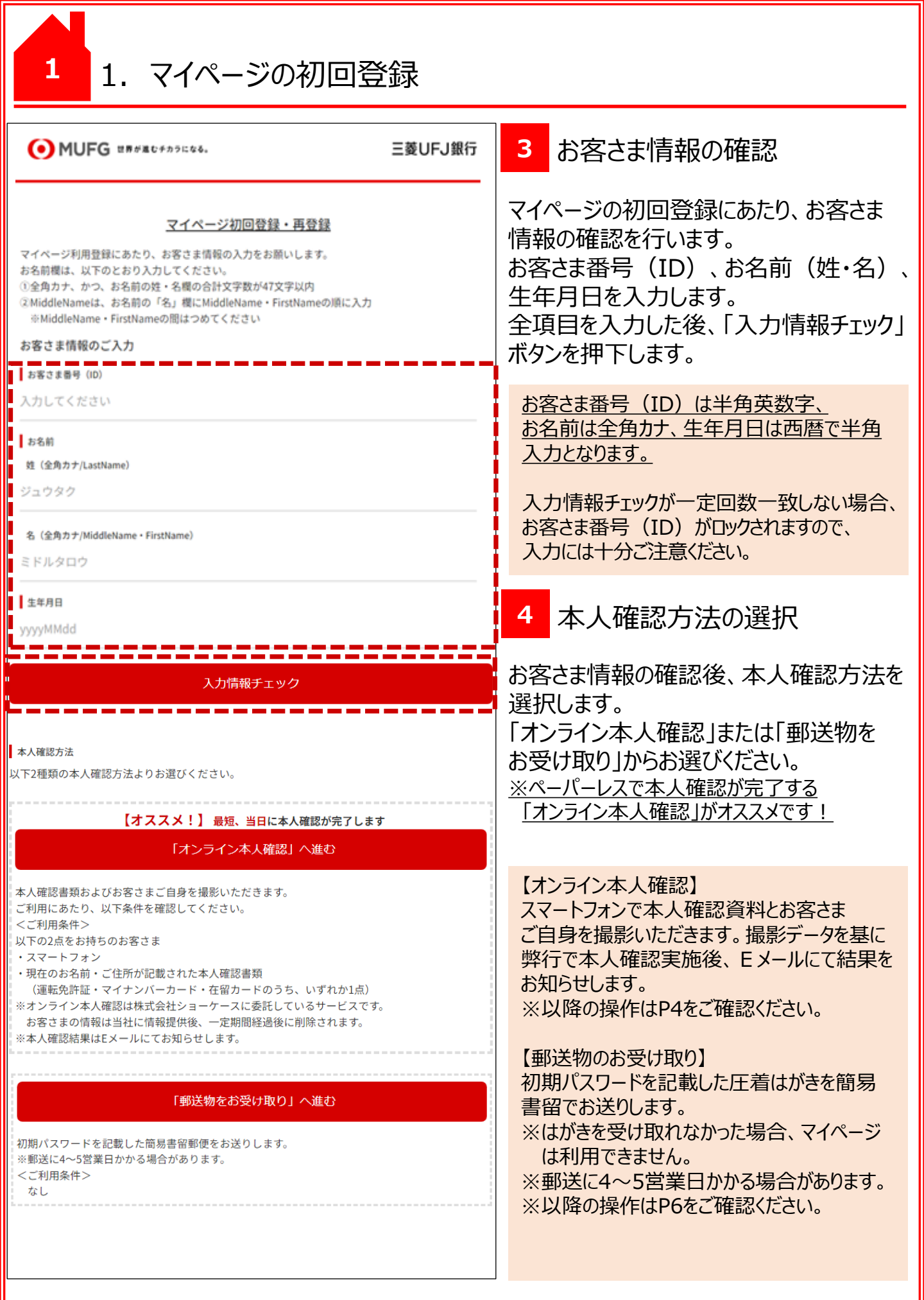

1. マイページの初回登録(オンライン本人確認の場合)

1

お客さまご自身で本人確認資料・お客さまご自身の撮影をしていただき、撮影されたデータを基に 弊行で本人確認を実施します。本人確認完了のEメールをお受け取り後、マイページのご利用が 可能です。最短、お客さまによる撮影日当日からマイページがご利用いただけます。

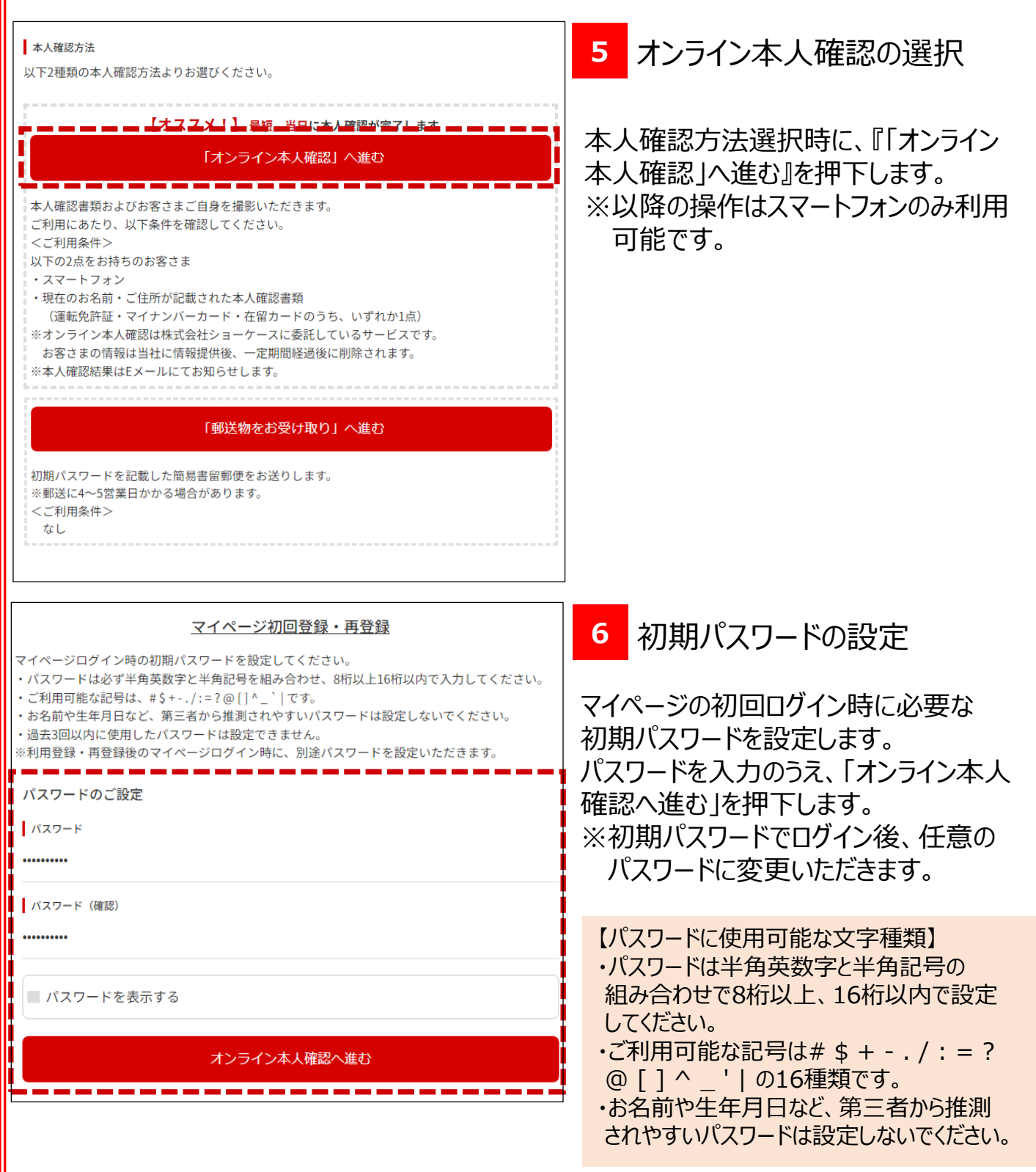

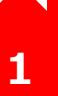

### 1. マイページの初回登録(オンライン本人確認の場合)

#### <u>マイページ初回登録・再登録</u>

本人確認書類をお手元にご用意のうえ、オンライン本人確認へお進みください。 ※本人確認書類に記載のお名前またはご住所が現在のものと異なる場合、オンライン本人確認は利用 できません。

※オンライン本人確認操作の途中でブラウザを閉じた場合、最初からお手続きが必要です。
※「本人確認を開始」を押下すると、株式会社ショーケースのサービスに移動します。

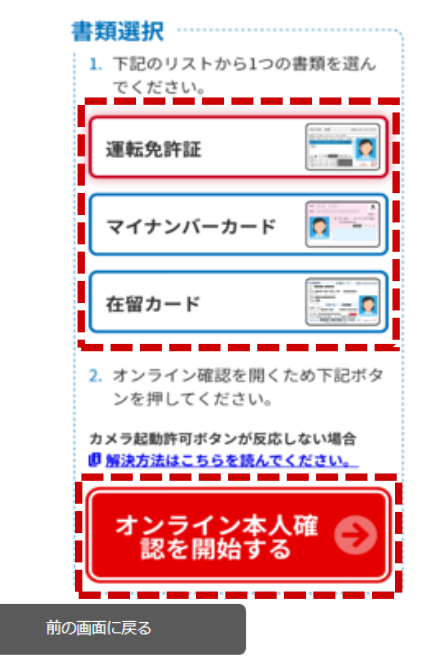

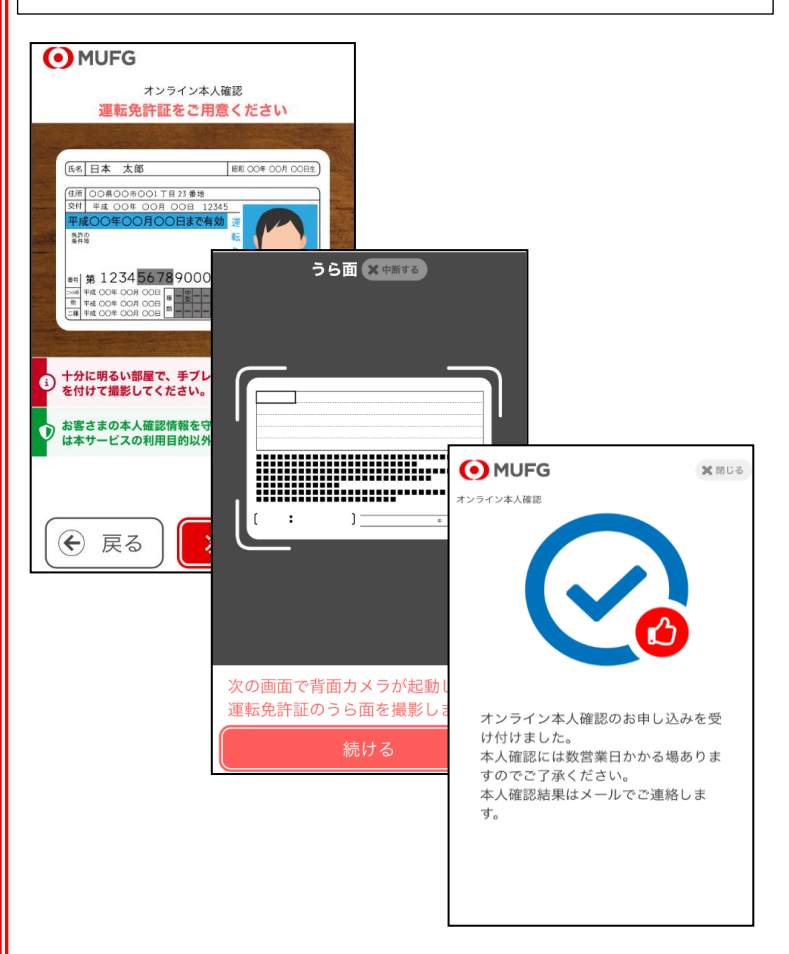

#### 7 オンライン本人確認の実施

スマートフォン・本人確認資料をお手元に ご用意のうえ、該当する本人確認資料を 押下し、「本人確認を開始する」を押下し ます。

対象の本人確認資料は以下の3種です。

- ·運転免許証
- ・マイナンバーカード
- ・在留カード

【オンライン本人確認サービスについて】 オンライン本人確認サービスは 株式会社ショーケースが提供するサービスです。 「本人確認を開始する」を押下すると、オンライ ン本人確認サービスの画面が起動します。

8 本人確認資料・お客さま容貌 の撮影

表示されるガイドにそって、以下の順で 撮影を行ってください。正常にお手続きが 完了した後、弊行で本人確認を実施します。 完了した後にはそれぞれ通知メールをお送り しますので確認してください。

①本人確認資料(表面・厚み・裏面) ※書類によって、撮影対象は異なります

②お客さま容貌静止画

③お客さま容貌動画(左右計3回)

【ご留意事項】 通信環境の不具合等で以下のエラー画面が 表示される場合があります。 エラー画面表示時は、お手数ですが、P4の 初回登録操作の再実施をお願いします。 <エラー画面見本>

MUFG 三菱UFJ銀行

ページを表示することができません。 トップ画面から、再度ログインを実施してください。

ログイン画面に戻る

1. マイページの初回登録(郵送物のお受け取りの場合)

マイページID・初期パスワードを記載した圧着はがき(簡易書留)がお手元に届いた後、 マイページのご利用が可能です。

圧着はがきの郵送には4~5営業日かかる場合がございます。

1

| 入力情報チェック                                                                                                    | 5 郵送物受け取りを選択                                             |
|----------------------------------------------------------------------------------------------------|----------------------------------------------------------|
| 本人確認方法<br>以下2種類の本人確認方法よりお選びください。<br>【オススメ!】 最短、当日に本人確認が完了します<br>「オンライン本人確認」へ進む                                                                                                    | 本人確認方法選択時に、『「郵送物を<br>お受け取り」へ進む』を押下します。                   |
| 本人確認書類およびお客さまご自身を撮影いただきます。<br>ご利用にあたり、以下条件を確認してください。<br><ご利用条件><br>以下の2点をお持ちのお客さま<br>・スマートフォン<br>・現在のお名前・ご住所が記載された本人確認書類<br>(運転免許証・マイナンバーカード・在留カードのうち、いずれか1点)<br>※オンライン本人確認は株式会社ショーケースに委託しているサービスです。<br>お客さまの情報は当社に情報提供後、一定期間経過後に削除されます。<br>※本人確認結果はEメールにてお知らせします。 |                                                          |
| 「郵送物をお受け取り」へ進む<br>初期パスワードを記載した簡易書留郵便をお送りします。<br>※郵送に4~5営業日かかる場合があります。<br><ご利用条件><br>なし                                                                                                    |                                                          |
| マイページ初回登録・再登録                                                                                                    | 6 郵送申込の完了                                                |
| お客さま番号(ID)・初期パスワードを記載した簡易書留郵便をお送りします。<br>簡易書留郵便を受取後、マイページにログインのうえ、お手続きにお進みください。<br>※郵送に4~5営業日かかる場合があります。                                                                                                    | 郵送申込の確認画面が表示されます。                                        |
| 前の画面に戻る                                                                                                    | 郵送受け取りをご希望の場合は、<br>「郵送申込を完了」を押下します。<br>」本人確認方法を変更したい場合は、 |
|                                                                                                    | 刖の画面に戻る」を押下します。                                          |
| マイページ初回登録・再登録                                                                                                    | 申込が完了すると、完了画面が表示されます。                                    |
| 野达甲込か元子しました。<br>簡易書留郵便の到着をお待ちください。                                                                                                    | 上看はかさの到着をお待ちくたさい。                                        |
| ログイン画面に戻る                                                                                                    |                                                          |

2. マイページにログイン

1

オンライン本人確認完了通知メールまたは圧着はがきを受領後、マイページがご利用いただけます。 事前審査結果通知メールでご案内したお客さま番号(ID)と、オンライン本人確認時に設定 した初期パスワード、または圧着はがきに記載の初期パスワードでログインしてください。

| MUFG 世界が進むチカラになる。     三菱UFJ銀行                                          | 1 ログイン画面の表示                                         |
|------------------------------------------------------------------------|-----------------------------------------------------|
| マイページログイン                                                              | <br>マイページログイン画面を表示します。                              |
| 銀行からのおしらせ                                                              |                                                     |
| 重要 メンテナンスのご連絡                                                          | 【マイページログイン画面のURL】                                   |
| 【ご注意ください】<br>・ ページ内の「戻る」ボタン以外を利用するとログアウトします。<br>・ 20分ページに留まるとログアウトします。 | https://net-homeloan.bk.mufg.jp/<br>mypageweb/login |
| ログイン                                                                   |                                                     |
| お客さま番号 (ID)                                                            |                                                     |
| パスワード                                                                  |                                                     |
| パスワードを表示する                                                             |                                                     |
|                                                                        |                                                     |
| ログインする                                                                 |                                                     |
|                                                                        | マイペーンは仕宅ローンお借入手続き元了                                 |
| ✓初めて利用する<br>?パスワードを忘れた・ロックした                                           | までの间、秘統してこれ所いたため、                                   |
| お客さま番号(ID)をEメールで受け取られたお客さま、および、パスワード再発行をご希望のお客さま                       | る文化に入り」、インダイーク」、の豆砂を                                |
| マイページ初回登録・再登録はこちら                                                      |                                                     |
| 簡易書留でお客さま番号(ID)を受け取られたお客さま                                             |                                                     |
|                                                                        |                                                     |
| お客さま番号(ID)                                                             | っ お客さま番号(ID)および                                     |
|                                                                        | └── パスワードを入力し、ログイン                                  |
| パスワード                                                                  | する                                                  |
|                                                                        |                                                     |
|                                                                        | お客さま番号(ID)と初期ハイリートを                                 |
| パスワードを表示する                                                             | 人力し、「ロクインする」を押下します。                                 |
|                                                                        |                                                     |
| ログインする                                                                 | ハスリートを一定回致間違えるとマイパーシか<br>ロックされますので、入力には十分ご注意ください。   |
|                                                                        |                                                     |
| マイページ初回登録・再登録はこちら                                                      | ハスノートをわぶれの除は、P2以降の利回営球<br>場件を再実施のうえ パフロードの再設会が      |
|                                                                        | 1年TFで中天旭のしん、ハムワートの中設定か<br>必要です。                     |
|                                                                        |                                                     |

2. マイページにログイン

1

お知らせ

お知らせはありません。

し、必要事項をご入力ください。

事前審査結果のご確認 正式なお申し込み

1月11日更新

| ロロ     様 マイページ (主債務者用)     ログアウト       前回ログイン日時:2025年2月26日11時27分                                                                                                    | 3 (初回ログイン時のみ)<br>パスワードを設定する                                        |
|----------------------------------------------------------------------------------------------------|--------------------------------------------------------------------|
| 現在のパスワードおよび新しいパスワードを入力ください。<br><u>※初回ログイン時やパスワードの有効期限到来時はパスワードの変更が必要です。</u><br>・パスワードは必ず半角英数字と半角記号を組み合わせ、8桁以上16桁以内で入力してください。<br>・ご利用可能な記号は、#\$+/:=?@[]^_` です。<br>・お名前や生年月日など、第三者から推測されやすいパスワードは設定しないでください。<br>・過去3回以内に使用したパスワードは設定できません。 | マイページの初回ログイン時には、<br>次回以降ご利用いただくログインパスワード<br>の登録画面が表示されます。          |
| バスワードのご変更<br>現在のバスワード                                                                                                    | 【現在のパスワード】<br>初回登録時に設定いただいた<br>初期パスワード、または圧着はがきに                   |
| 新しいパスワード<br>新しいパスワード (確認)                                                                                                    | 記載の初期パスワードをご入力ください。<br>【新しいパスワード】<br>本件後ご利用いただく新しいパスワードを<br>入力します。 |
| <ul> <li>パスワードを表示する</li> <li>設定する</li> </ul>                                                                                                    | ※2回目以降のログイン時には、本画面で<br>設定した新しいパスワードでログインして<br>ください。                |
| <ul> <li>□□ 様 マイページ (主債務者用)</li> </ul>                                                                                                    | 4 初回ログインの完了                                                        |
| お役立ち情報     メッセージ     お行へのご連絡をご希     望の方はこちら。                                                                                                    | メインメニュー画面が表示されたら、<br>初回ログイン操作は完了です。                                |
| パスワードを変更する<br>メッセージボックスを見る<br>操作ガイド<br>操作ガイドを見る<br>お借り入れまでのステップ                                                                                                    |                                                                    |
| よくあるご質問       STEP.1 申込       STEP.2 審査       STEP.3 契約         よくあるご質問を見る <ul> <li></li></ul>                                                                                                    |                                                                    |
| お手続き<br>事前審査結果をご確認いただけます。<br>正式なお申し込みを行う場合は、ご希望のご提案を選択                                                                                                    |                                                                    |

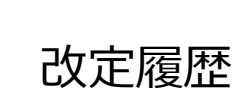

|   | 日付       | 改定内容                     |
|---|----------|--------------------------|
| 1 | 2024年10月 | 新規制定                     |
| 2 | 2024年12月 | トップメニュー画像変更              |
| 3 | 2025年3月  | 「ログイン画面」および「メインメニュー」画像変更 |